## Are you interested in applying for an Apprenticeship with BAE Systems on completion of School/College?

**BAE Systems** is accepting applications across a range of Level 3, 4 and 6 Apprenticeship programmes in Engineering, Project Management and Business across the UK. This document aims to guide you through the process whilst providing direct access to the roles in the Maritime sector based in the South of England.

Once you've read this document, from the below please select the programme(s) you are interested in and you will be re-directed to the relevant pages on our website where you will be able to view/apply for the role(s) we have available.

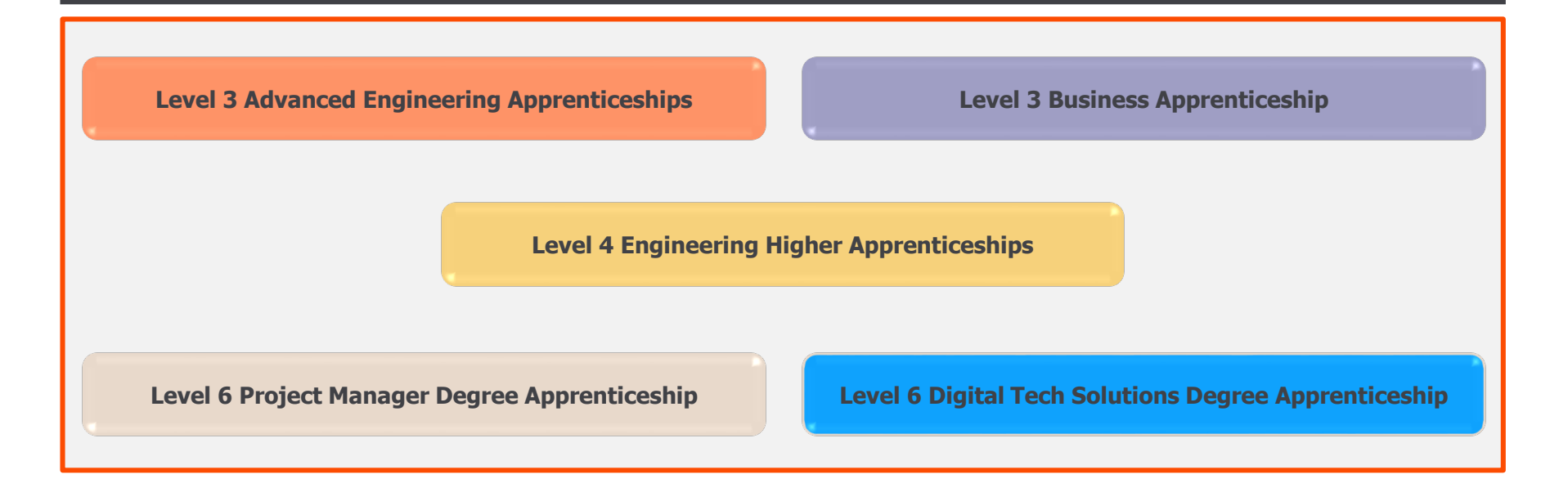

©2020 BAE Systems. All rights reserved

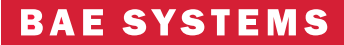

V1.0\_Apprentice\_Recruitment\_181120

## Are you interested in applying for an Apprenticeship with BAE Systems on completion of School/College?

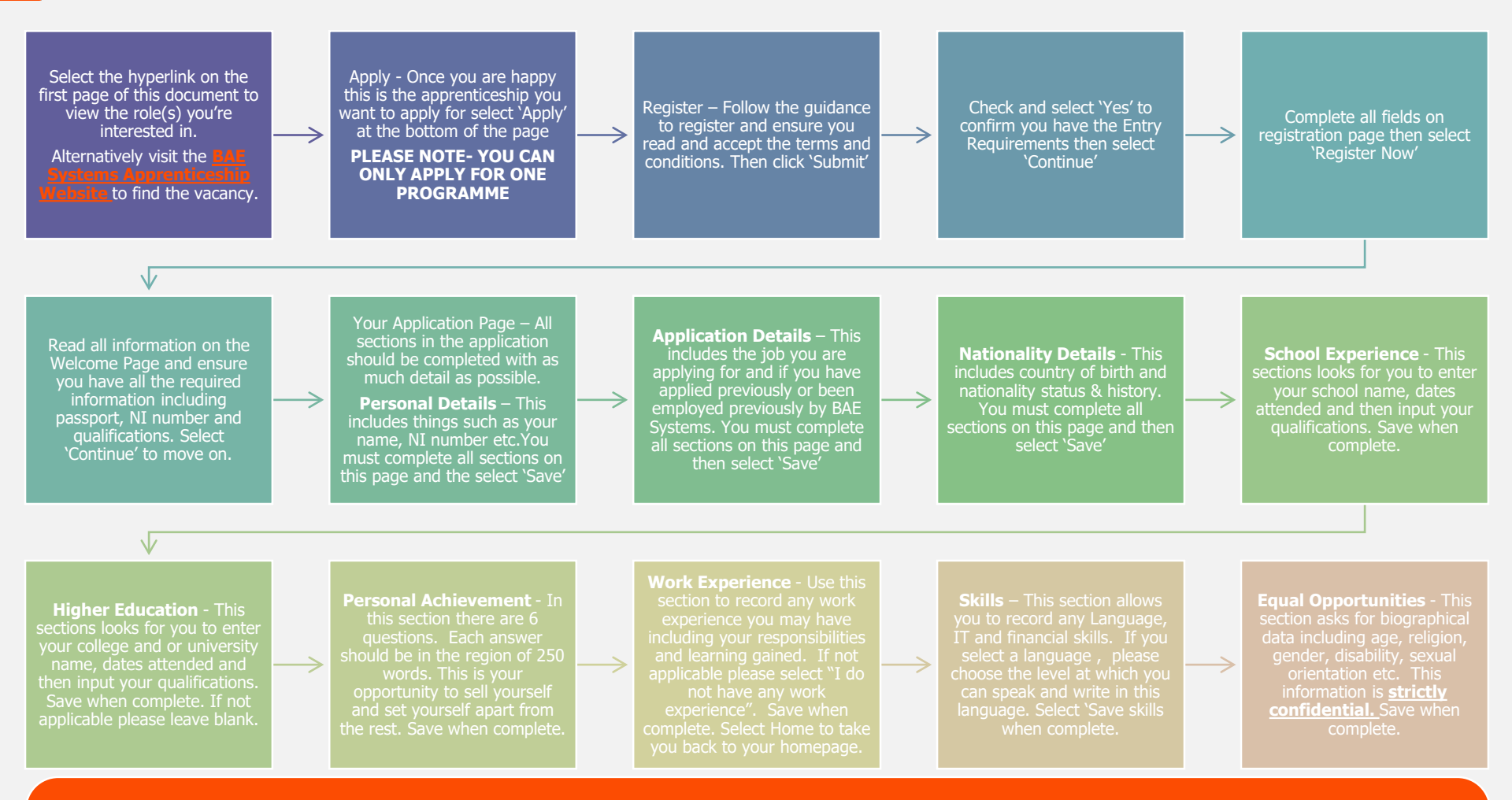

Each section should show "Section Complete" when you have completed all the necessary information. Once you are happy and confident that all fields have been completed to the best of your ability, giving as much detail as possible, select "Submit your application" in the top section of the "Your Application" screen. You will be prompted to re-enter your email address and password as a final check/ authorisation that you are happy to submit your application. When your application has been successfully submitted the screen "Application tracking" will appear. You are now complete!

If you have any issues or questions regarding the application process please contact the BAE Systems recruitment team: GART@baesystems.com